## ONLINE-VETS Veterinary Telediagnostic Services

I Can't Locate My Completed Emailed Report. How Can I Retrieve a Completed Report?

 Log into your DVMInsight account, click on Submit Request tab, scroll down to Recently Completed Reports – for reports completed in the last 24 hours. Click on the patient that you want the report from.

|             |                                                                                                    |                         |                                      |                             | Search Unknown Ca                  | ies -               |                            |             |            |                       |        |  |
|-------------|----------------------------------------------------------------------------------------------------|-------------------------|--------------------------------------|-----------------------------|------------------------------------|---------------------|----------------------------|-------------|------------|-----------------------|--------|--|
| Case        | s Needing L                                                                                                    | Jser Attention:         |                                      | _                           |                                    | _                   | _                          | _           | _          |                       |        |  |
| The g       | rids below will sh                                                                                                    | iow you which cases y   | ou have sent that need your attentio | n, which cases have report  | ts pending, and finally the last f | ew cases that were  | marked for storage.        |             |            |                       |        |  |
| Are yo      | Are you seeing Multiple Cases for the same patient? Are they on different days but you need them all as one? Click here to learn how to link cases together. |                         |                                      |                             |                                    |                     |                            |             |            |                       |        |  |
|             | Command                                                                                                    | ID                      | Received Exam Date                   | Patient ID                  |                                    | Patient Name        |                            | Owner       | Name       | Modes No              | Images |  |
| -           |                                                                                                    |                         |                                      |                             |                                    |                     |                            |             |            |                       |        |  |
|             |                                                                                                    |                         |                                      |                             | No data to displ                   | ау                  |                            |             |            |                       |        |  |
|             |                                                                                                    |                         |                                      |                             |                                    |                     |                            |             |            |                       |        |  |
|             | the D                                                                                                    | nto Donalita            |                                      |                             |                                    |                     |                            |             |            |                       |        |  |
| Case        | s with Repo                                                                                                    | orts Pending            |                                      | _                           | _                                  | _                   | _                          | _           | _          | _                     | ~      |  |
| The c       | ases listed below                                                                                                    | already have report re  | equests. The type of review and stat | us can be seen here. If you | u want to see a detailed view of   | what's going on wit | th your case, simply click | the icon on | the left.  |                       |        |  |
|             | Progress                                                                                                    | Submitted               | Patient ID                           | Patient Name                | Owner Name                         | Read Type           | Stat                       | Imgs        | Consultant | Req Consultant Status |        |  |
|             |                                                                                                    |                         |                                      |                             | No data to displa                  | v                   |                            |             |            |                       |        |  |
|             |                                                                                                    |                         |                                      |                             | no ono co orpre                    | 2                   |                            |             |            |                       |        |  |
| $\subseteq$ |                                                                                                    |                         |                                      |                             |                                    |                     |                            |             |            |                       |        |  |
| Rece        | ntly Comple                                                                                                    | eted Reports            |                                      | _                           |                                    | _                   | _                          | _           | _          |                       |        |  |
| Repo        | rts from the last 2                                                                                                    | 4 hours are listed belo | JW.                                  |                             |                                    |                     |                            |             |            |                       |        |  |
|             | Report                                                                                                    | Patient ID              | Patient Name                         | Owner                       | r Name                             | Read Type           | Consultant                 |             | Status     | Confirmed             |        |  |
|             |                                                                                                    |                         |                                      |                             |                                    |                     |                            |             |            |                       |        |  |
|             |                                                                                                    |                         |                                      |                             |                                    |                     |                            |             |            |                       |        |  |
|             |                                                                                                    |                         |                                      |                             | No data to displa                  | Ϋ́Υ                 |                            |             |            |                       |        |  |
|             |                                                                                                    |                         |                                      |                             |                                    |                     |                            |             |            |                       |        |  |
|             |                                                                                                    |                         |                                      |                             |                                    |                     |                            |             |            |                       |        |  |
| Case        | s In Storag                                                                                                    | e                       |                                      |                             |                                    |                     |                            |             |            |                       |        |  |
|             |                                                                                                    |                         |                                      |                             |                                    |                     |                            |             |            |                       |        |  |

2. If the patient is not listed under **Recently Completed Reports**, go to the tabs at the top, go to **Review My Cases** tab and click **Reports**. All reports will be listed here, under your cases. If you need to search for a report, you can by either typing in the Patient ID/Patient Name or Owner. Click out of the box to start the search. If the report is not appearing, you made need to change the filter dates. Once the report you request appears, click on the patient name of the report needed.

## ONLINE-VETS Veterinary Telediagnostic Services

| Diplo                 | omates, Ameri               | can Col         | ege of Veterir           | nary Radi        | ology                    |                         |                      |                        |                   |            |        |                    |           |
|-----------------------|-----------------------------|-----------------|--------------------------|------------------|--------------------------|-------------------------|----------------------|------------------------|-------------------|------------|--------|--------------------|-----------|
| Welcome! OVTES        | T (Member) LOGOUT>>         |                 |                          |                  |                          |                         |                      |                        |                   |            |        |                    |           |
| Home                  | Submit Request              |                 | Review My Case           | s 🔹              | My Profile               | •                       | Progra               | ams 👻                  | _                 | Tools      | •      | Suppor             | t 🝷       |
| Me have increase in   |                             |                 | All Exams                |                  |                          | Defenden                | Detient ID           |                        |                   |            |        |                    |           |
| We keep images in     | the system that we could    | rt match to a l | Reports                  | iea<br>iea       | arch through unknown     | cases by Patient Na     | me or Patient ID.    |                        |                   |            |        |                    |           |
|                       |                             |                 | Submit Request (WebP     | R)               | Sear                     | ch Unknown Cases        |                      |                        |                   |            |        |                    |           |
| Cases Needi           | ng User Attention           | :               | Upload JPGs. BMPs        | · •              |                          |                         |                      |                        | _                 | _          | _      |                    | _         |
| The grids below       | will show you which cases   | you have ser    | Upload DICOM Files       | av               | ve reports pending, and  | finally the last few of | cases that were ma   | arked for storage.     |                   |            |        |                    |           |
| Are you seeing        | Multiple Cases for the      | same patie      | What's New               | y                | ou need them all as      | one? Click here         | to learn how to      | link cases togeth      | er.               |            |        |                    |           |
| Comm                  | and ID                      | Received        | Imaging Request - Non    | -digital         |                          | Pati                    | ent Name             |                        | Owner Na          | ame        |        | Modes              | No Images |
|                       |                             |                 | Search For Missing Cas   | es               |                          |                         |                      |                        |                   |            |        |                    |           |
|                       |                             |                 |                          |                  |                          | No data to display      |                      |                        |                   |            |        |                    |           |
|                       |                             |                 |                          |                  |                          |                         |                      |                        |                   |            |        |                    |           |
|                       |                             |                 |                          |                  |                          |                         |                      |                        |                   |            |        |                    | _         |
| Cases with R          | Reports Pending             | _               |                          | _                |                          | _                       |                      | _                      |                   | _          | _      | _                  | <u>~</u>  |
| The cases listed      | below already have report   | requests. The   | type of review and statu | s can be seen he | re. If you want to see a | detailed view of wh     | at's going on with y | your case, simply clic | k the icon on the | e left.    |        |                    |           |
| Progress              | s Submitted                 |                 | Patient ID               | Patient Name     | Owner N                  | ame                     | Read Type            | Stat                   | Imgs              | Consultant | R      | eq Consultant Stat | ıs        |
|                       |                             |                 |                          |                  |                          | lo data to display      |                      |                        |                   |            |        |                    |           |
|                       |                             |                 |                          |                  |                          | io uuu to uspiuj        |                      |                        |                   |            |        |                    |           |
|                       |                             |                 |                          |                  |                          |                         |                      |                        |                   |            |        |                    |           |
| Recently Con          | mpleted Reports             | _               | _                        |                  | _                        |                         |                      | _                      |                   | _          | _      | _                  | -         |
| Reports from the      | last 24 hours are listed be | low.            |                          |                  |                          |                         |                      |                        |                   |            |        |                    |           |
| Report                | Patient ID                  |                 | Patient Name             |                  | Owner Name               |                         | Read Type            | Consultant             |                   |            | Status | Confirmed          |           |
|                       |                             | _               |                          |                  |                          |                         |                      |                        |                   | [          |        |                    |           |
| //www.dvminsight.com, | /SecureSite/ReportReview.   | aspx            |                          |                  |                          |                         |                      |                        |                   |            |        |                    |           |

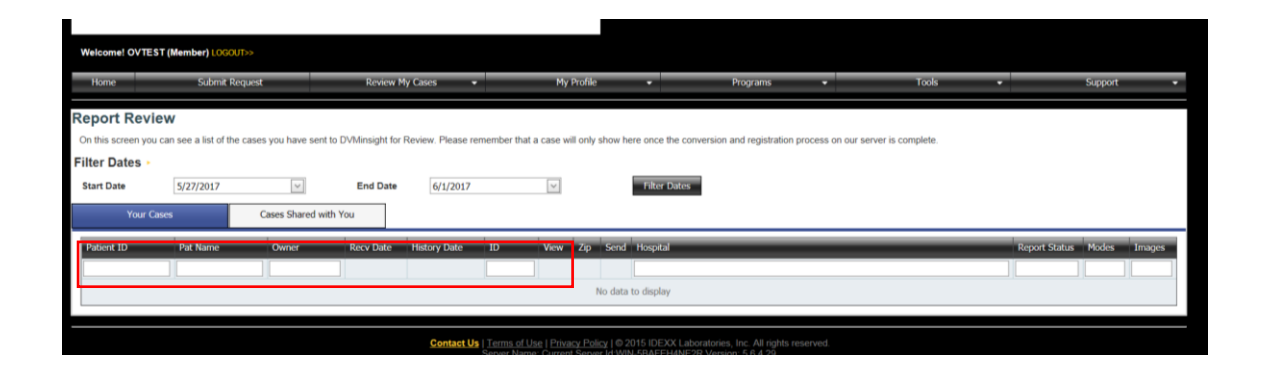

At the bottom of the page under **Reports** tab is all the report information. You can print the report, download or email. Click on the required icon.

| Report                 | s Images Attachments                                                                                                    | Share Case | DICOM Send               | Billing Guest Acces | ss Status Log DICOM D  | etails                       |                      |               |  |  |  |  |
|------------------------|----------------------------------------------------------------------------------------------------|------------|--------------------------|---------------------|------------------------|------------------------------|----------------------|---------------|--|--|--|--|
| <b>Repor</b><br>The li | Report Information The list below shows all reports connected with this exam. Please note, a single exam may have multiple reports. |            |                          |                     |                        |                              |                      |               |  |  |  |  |
|                        | Command                                                                                                    | ID         | Date                     | Doctor              | Claimed Radiologist    | Confirm                      | Confirmed            | Report Status |  |  |  |  |
| 4                      | 🦉 🤹 📓                                                                                                    |            | 5/30/2017<br>12:55:56 AM |                     | Sarah Davies BVSc, MS, | Sarah Davies BVSc, MS, DACVR | 5/30/2017 7:19:57 PM | Final         |  |  |  |  |